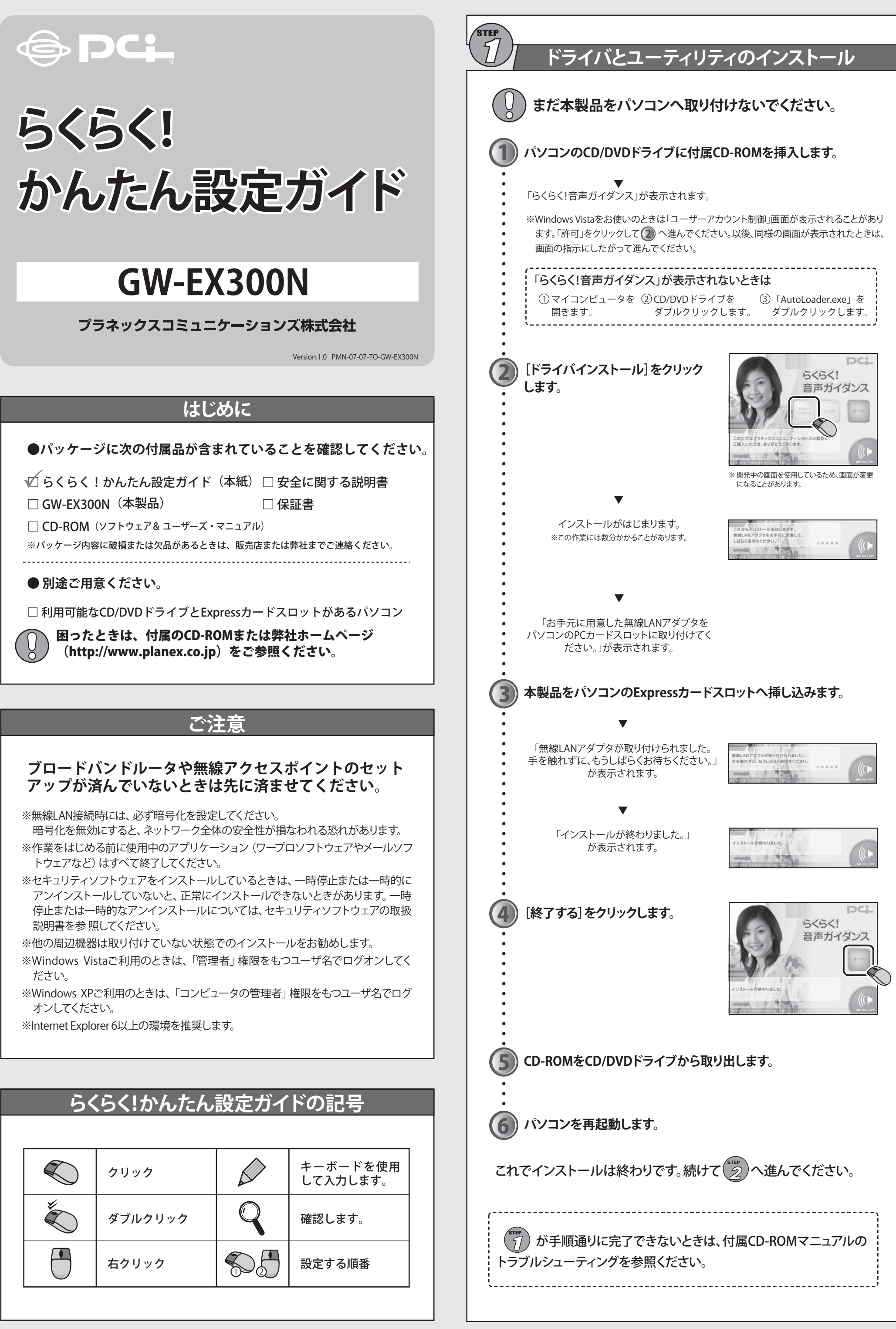

|   | クリック    | キーボードを使用<br>して入力します。 |
|---|---------|----------------------|
| × | ダブルクリック | 確認します。               |
|   | 右クリック   | 設定する順番               |
|   |         |                      |

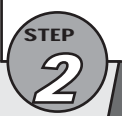

# 暗号化設定の準備

暗号化の設定を行う前に、接続先の無線アクセスポイントの設定内容を確かめ て以下の表を埋めてください。

無線アクセスポイントの設定内容を確かめる方法は、無線アクセスポイントの マニュアルを参照してください。

|              | 名称    | お客様の無線アクセスポイントに設定している内容 |
|--------------|-------|-------------------------|
| ( <b>1</b> ) | SSID  |                         |
| (口)          | 暗号化キー |                         |

※暗号化キーは、WEPのときは「WEPキー」、WPAのときは「パスフレーズ」を記入してください。 ※無線LAN接続時には、必ず暗号化を設定してください。

暗号化を無効にすると、ネットワーク全体の安全性が損なわれる恐れがあります。

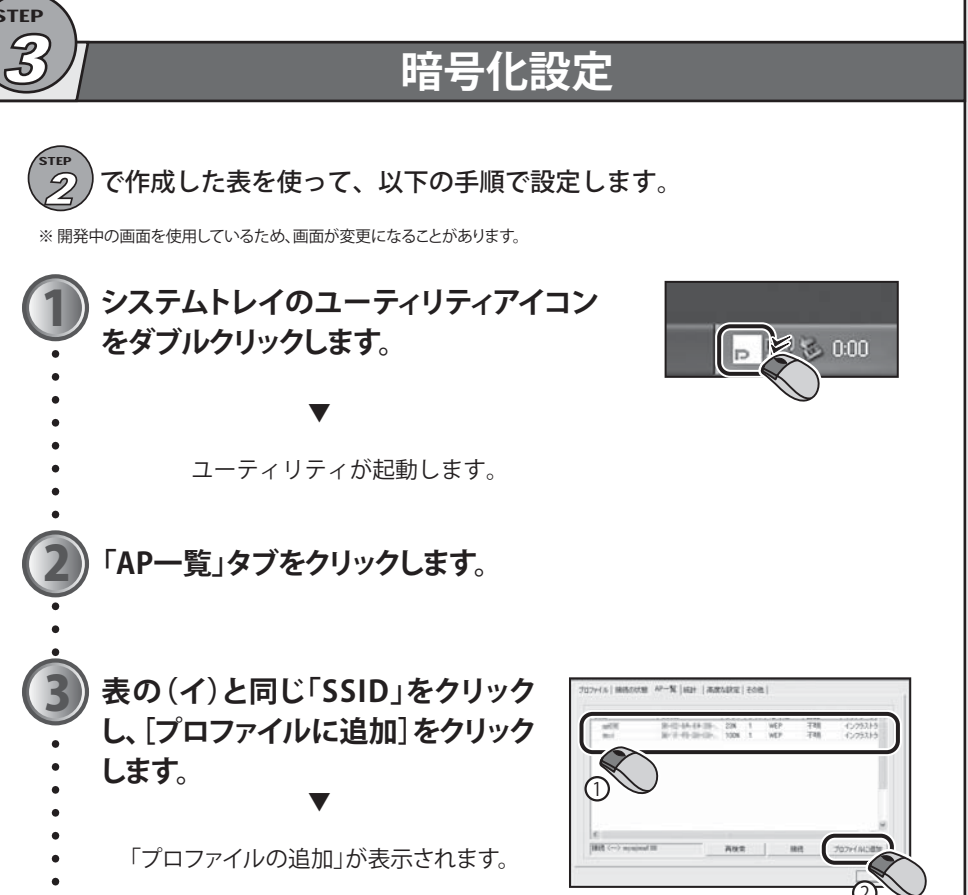

※表の(イ)と同じ「SSID」が表示されないとき は、付属CD-ROMのマニュアルにあるトラブ ルシューティングを参照ください。

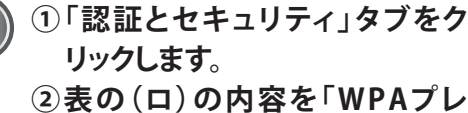

シェアードキー」または「キー1」 いずれか入力できる方の空欄に 入力します。

※どちらにも入力できないときは、 暗号化設定が無効です。次の③ へ進んでください。

「WPAプレシェアードキー」 WPA ブレシェアードキー:

「キー1」

(● キー1 16進数 • ※「キー1」へ入力したときは、左のプルダウ ンメニューを以下のように切り替えてくだ

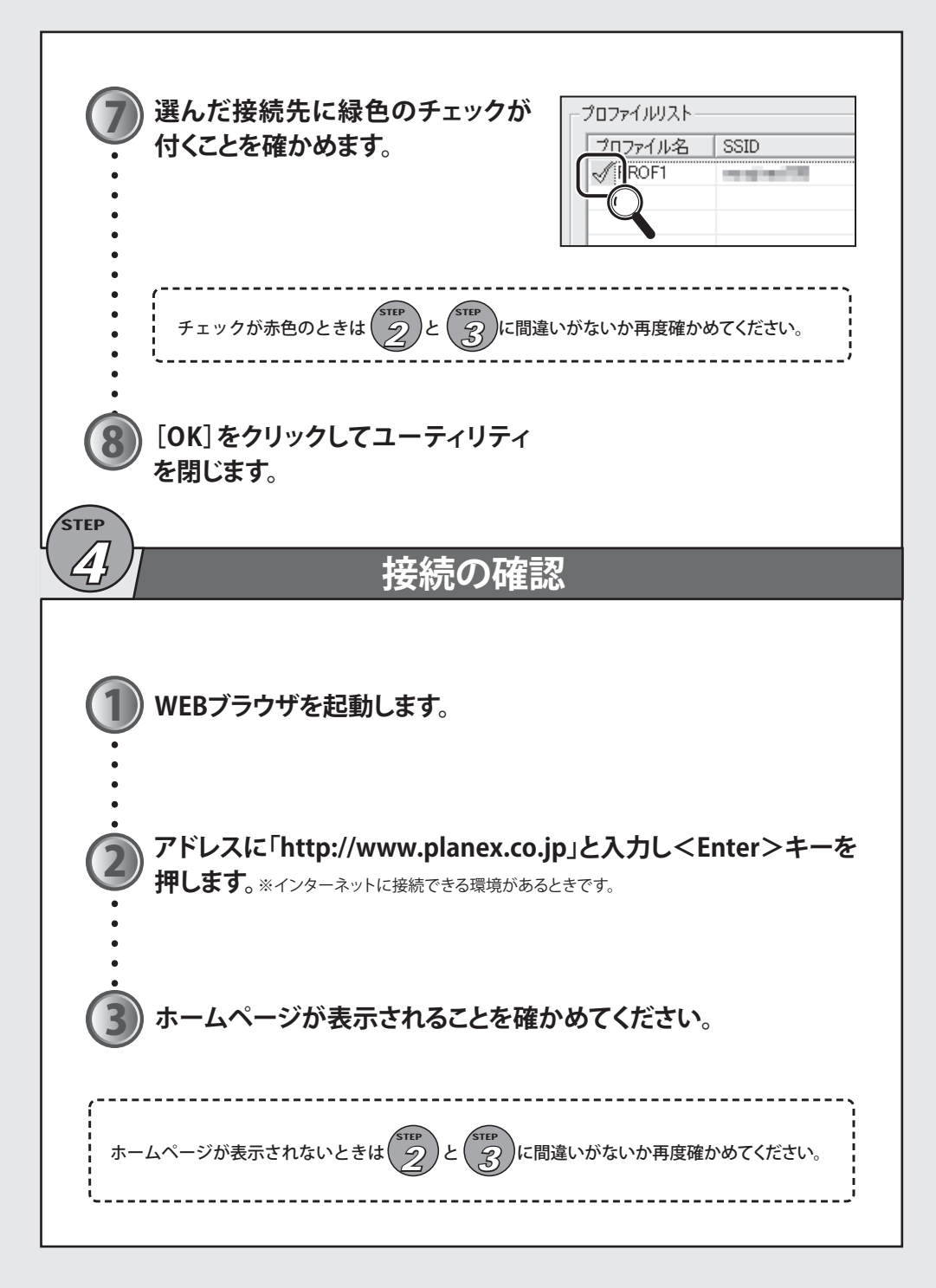

## 技術的なお問い合わせ・修理に関するお問い合わせ

### ■詳細な説明

付属CD-ROMに、詳細なマニュアルが収録されています。

#### ■サポートQ&A情報(FAQ、よくある質問と答え)

ご質問の前に、まずサポートQ&A情報をご覧ください。お問い合わせの情報が掲載され ているかお確かめください。

http://faq.planex.co.jp/

0

#### ■Q&Aコミュニティサイト

ネットワーク機器、インターネットの基本的なことがわからない・・・でも、人に聞くのはち ょっと恥ずかしい。お互いの知識を出し合って問題を解決するQ&Aコミュニティ「OKWeb Community」です。

http://community.planex.co.jp/

### ■オンラインマニュアル

最新版のマニュアルを参照できます。 http://www.planex.co.jp/support/instlanj.shtml

製品購入後のご質問は、弊社サポートセンターまでお問い合わせください。

〈お問い合わせフォーム〉 http://www.planex.co.jp/support/techform/ [受付:24時間] 〈電話〉

フリーダイヤル:0120-415-977

- さい。
- ●「キー1」の文字数が10または26文字の
- ときは「16進数」を選びます。
- ●「キー1」の文字数が5または13文字のと
- きは「10進数」を選びます。
- ③[OK]をクリックします。

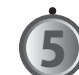

## 「プロファイル」タブをクリックします。

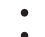

「プロファイルリスト」で接続先を選 び[有効にする]をクリックします。

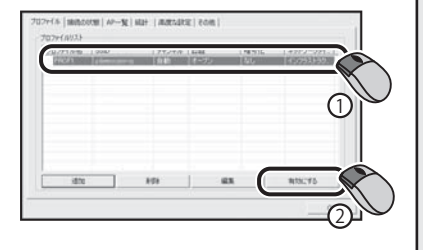

[受付:月~金曜日、10~12時、13~17時] \*祝祭日および弊社指定の休業日を除く

## <fax> ファクス番号:03-5766-1615 [受付:24時間]

## (問い合わせ前のお願い)

サポートを円滑に行うため、お問い合わせ前に以下のものをご用意ください。お客様のご協力をお願いいたします。 ○弊社製品の製品型番とシリアルナンバー ○ご使用のコンピュータの型番とオペレーティングシステム名(Windows Vistaなど) ○ご使用のネットワークの環境(回線の種類やインターネットサービスプロバイダ名など) ○ご質問内容(現在の状態、症状など。エラーメッセージが表示されている場合はその詳細を書きとめてください)

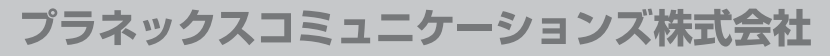

●プラネックスコミュニケーションズ、PLANEX COMMUNICATIONSは、プラネックスコミュニケーションズ株式会社の登録商標です。 MicrosoftおよびWindowsは米国Microsoft Corporationの、米国およびその他の国における登録商標または商標です。 ●その他、記載されている会社名、商品名は各社の商標または登録商標です。 ●ご注意:ご使用の際は商品に添付されたマニュアルをお読みになり、正しく安全にご使用ください。